# **WO** SALES

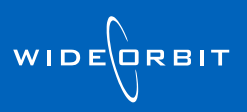

# Avail/Proposal Setup Wizard

# v3.0

Quickly create a new Avail or Proposal using the **Setup Wizard**. Use the wizard to assign an advertiser, set flight dates, choose rating books, and select rate cards. Return to the Setup Wizard at any time by clicking the **Setup** button located on the Avail or Proposal tabs within an open Avail or Proposal.

| WO SALES - Pending & Revenue - Avails & Proposals                                         |          |        |                        | 0 | Ä | 0 | 2 Administrator |
|-------------------------------------------------------------------------------------------|----------|--------|------------------------|---|---|---|-----------------|
| New Open Duplicate Delete Export XML Export Clear Pending Restore Pending Restore Pending | Stations | Age    | Flight<br>Status<br>ID | • |   | ▼ | ×               |
| Actions + Workflow +                                                                      |          | Filter |                        |   |   |   | Ŧ               |

- Click **New** to create a new Avail or Proposal.
- The Avail/Proposal Setup Wizard is divided into four tabs: General, Flights, Budget, and Ratings.

#### **General Tab**

- Your Account Executive name, Sales Office, and Sales Region will be automatically selected.
- Some fields show a limited list. Toggle the 🗮 button in the pull-down to display more items.
- Select your **Channel**, then assign an **Account**, or create a new account by clicking the licon.
- Enter a **Description**, then select your **Dayparts** to determine which inventory to add.
- The Add Eligible Inventories box is selected for you. This will add all programs that match your daypart, weekday, and flight selections to your new Avail/Proposal. You'll be able to remove programs from the workspace.
- Select a Rate Card and Tier. Click the Next button, or click on the Flights tab to proceed.

| General F             |          | Budget                |     |                           |                  |            |        |        |  |  |  |  |
|-----------------------|----------|-----------------------|-----|---------------------------|------------------|------------|--------|--------|--|--|--|--|
| Account Executive     |          |                       |     |                           |                  |            |        |        |  |  |  |  |
| Account Executive:    | Mary Joh | inson                 | *   | Office:                   | RD-AM Sacramento | Sacramento |        |        |  |  |  |  |
| Channels:             | WRD-FM   | - 99.1                | •   | Region:                   | LOC              |            |        |        |  |  |  |  |
| Accounts              |          |                       |     |                           |                  |            |        |        |  |  |  |  |
| Account:              | A-1 Com  | ics / A-1 Comics      | - / | Buyer:                    |                  |            |        | - 🗋    |  |  |  |  |
|                       | ✓ Includ | e Into Sales Pipeline |     | Phone:                    |                  |            |        |        |  |  |  |  |
| Description:          |          |                       |     | Fax:                      |                  |            |        |        |  |  |  |  |
| Estimate:             |          |                       |     | Email:                    |                  |            |        |        |  |  |  |  |
| Project:              |          |                       | •   |                           |                  |            |        |        |  |  |  |  |
| Demos:                | M18-34   |                       | *   |                           |                  |            |        |        |  |  |  |  |
| Inventory             |          |                       |     |                           |                  |            |        |        |  |  |  |  |
| Dayparts:             |          |                       | •   | Add Eligible Inventories: | Filter Weekdays  |            | -      |        |  |  |  |  |
| Media Types:          | 1:00     |                       | •   | Restrict Days:            |                  |            |        |        |  |  |  |  |
| Rate Card             |          |                       |     |                           |                  |            |        |        |  |  |  |  |
| Rate Cards and Tiers: |          | *                     |     |                           |                  |            |        |        |  |  |  |  |
|                       |          |                       |     |                           |                  |            |        |        |  |  |  |  |
|                       |          |                       |     |                           |                  |            |        |        |  |  |  |  |
|                       |          |                       |     |                           |                  |            |        |        |  |  |  |  |
|                       |          |                       |     |                           |                  |            |        |        |  |  |  |  |
|                       |          |                       |     |                           | Previou          | IS Next    | Finish | Cancel |  |  |  |  |

### **Flights Tab**

- Navigate to different years and quarters using the left and right arrows.
- Click and drag to select a flight range. Click and drag again on top of your flight to add hiatus dates indicated in pink.
- Click the Add button to add your Flight to the Avail/Proposal.

# VIDEO

Flight selector behavior can be seen in the video below. Click the arrow in the lower left corner to play:

|     | Ge | nera | al 🗸  |       |     | Flig | hts    |    | E  | Budg | jet    |      |    | Rating | S    |    |       |       |      |    |    |        |    |     |       |       |       |    |          |     |          |          |      |          |        |      | ×  |
|-----|----|------|-------|-------|-----|------|--------|----|----|------|--------|------|----|--------|------|----|-------|-------|------|----|----|--------|----|-----|-------|-------|-------|----|----------|-----|----------|----------|------|----------|--------|------|----|
| •   |    | 2    | 011 ( | Q1    |     | :    | 2011 Q | 2  |    | 20   | )11 Q3 | 3    |    | 201    | 1 Q4 |    |       | 2012  | 2 Q1 |    | 2  | 2012 ( | 22 |     |       | 20    | )12 0 | 13 |          |     | 0        |          | C    | ombine   |        |      |    |
|     |    |      | Ju    | ily 2 | 012 |      |        |    |    | Au   | gust   | 2012 |    |        |      | 5  | Septe | ember | 201  | 2  |    |        |    | 0   | ctob  | ber 2 | 2012  |    |          | 4   | <b>U</b> | <i>y</i> | 31 M | onthly   |        |      |    |
|     | М  | т    | W     | Th    | F   | Sa   | Su     | М  | т  | W    | Th     | F    | Sa | Su     | М    | т  | W     | Th    | F    | Sa | Su | М      | Т  | 1   | W     | Th    | F     | Sa | Su       | Add | Upda     | ate      |      | uarterly |        |      |    |
|     | 25 | 26   | 27    | 28    | 29  | 30   | 1      | 30 | 31 | 1    | 2      | 3    | 4  | 5      | 27   | 28 | 29    | 30    | 31   | 1  | 2  | 1      | 2  | ;   | 3     | 4     | 5     | 6  | 7        |     | Ac       | tions    | ;    | ÷        |        |      |    |
|     | 2  | 3    | 4     | 5     | 6   | 7    | 8      | 6  | 7  | 8    | 9      | 10   | 11 | 12     | 3    | 4  | 5     | 6     | 7    | 8  | 9  | 8      | 9  | 1   | 10    | 11    | 12    | 13 | 14       |     |          |          |      |          |        |      |    |
|     | 9  | 10   | 11    | 12    | 13  | 14   | 15     | 13 | 14 | 15   | 16     | 17   | 18 | 19     | 10   | 11 | 12    | 13    | 14   | 15 | 16 | 15     | 1( | 51  | 17    | 18    | 19    | 20 | 21       | - ( | Se       | t fl     | ight | date     | s usi  | na   |    |
|     | 16 | 17   | 18    | 19    | 20  | 21   | 22     | 20 | 21 | 22   | 23     | 24   | 25 | 26     | 17   | 18 | 19    | 20    | 21   | 22 | 23 | 22     | 2  | 3 2 | 24    | 25    | 26    | 27 | 28       |     | the F    | Flig     | ghts | tab      | caler  | ndar |    |
|     | 23 | 24   | 25    | 26    | 27  | 28   | 29     |    | _  |      |        |      |    |        | 24   | 25 | 26    | 27    | 28   | 29 | 30 |        |    |     |       |       |       |    |          |     | Na       | via      | ato  | fonw     | ard a  | nd   |    |
|     |    |      | Nove  | mber  | 201 | 2    |        |    |    | Dec  | ember  | 201  | 2  |        |      |    | Jan   | uary  | 2013 |    |    |        |    | Fe  | ebrua | ary : | 2013  |    |          |     | ł        | bad      | kwa  | ard o    | n the  |      |    |
|     | М  | т    | W     | Th    | F   | Sa   | Su     | М  | т  | W    | Th     | F    | Sa | Su     | М    | т  | W     | Th    | F    | Sa | Su | М      | Т  | 1   | w     | Th    | F     | Sa | Su       |     | cale     | nd       | ar b | y clic   | king   | the  |    |
|     | 29 | 30   | 31    | 1     | 2   | 3    | 4      | 26 | 27 | 28   | 29     | 30   | 1  | 2      | 31   | 1  | 2     | 3     | 4    | 5  | 6  | 28     | 2  | 9 3 | 30    | 31    | 1     | 2  | 3        |     | arro     | WS       | on   | eithe    | er sid | e at |    |
|     | 5  | 6    | 7     | 8     | 9   | 10   | 11     | 3  | 4  | 5    | 6      | 7    | 8  | 9      | 7    | 8  | 9     | 10    | 11   | 12 | 13 | 4      | 5  |     | 6     | 7     | 8     | 9  | 10       |     | une      | 9 10     | p o  | me       | scre   | en   |    |
|     | 12 | 13   | 14    | 15    | 16  | 17   | 18     | 10 | 11 | 12   | 13     | 14   | 15 | 16     | 14   | 15 | 16    | 17    | 18   | 19 | 20 | 11     | 13 | 2 1 | 13    | 14    | 15    | 16 | 17       |     |          |          |      |          |        |      |    |
|     | 19 | 20   | 21    | 22    | 23  | 24   | 25     | 17 | 18 | 19   | 20     | 21   | 22 | 23     | 21   | 22 | 23    | 24    | 25   | 26 | 27 | 18     | 19 | 9 2 | 20    | 21    | 22    | 23 | 24       |     |          |          |      |          |        |      |    |
| Cle | ar |      |       |       |     |      |        | 24 | 25 | 26   | 27     | 28   | 29 | 30     |      |    |       |       |      |    |    |        |    |     |       |       |       |    | Previous | s   | Ne       | ext      |      | Finist   |        | Canc | el |
| C   |    |      |       | H     |     | •    | •      |    |    |      |        |      |    |        |      |    |       |       |      |    |    |        |    |     |       |       |       |    |          |     |          |          |      |          |        |      | ×  |

• Click the **Next** button, or click on the **Budget** tab to proceed.

#### **Budget Tab**

- Select your Pending Type, Sales Stage, and Close Probability percentage.
- Enter an Expected Closing Date or Expiration Date if you wish.
- Enter your Total Pending Amount. This is the amount that <u>your station</u> expects to receive.
- You can allocate your pending amount budget by station, month, and revenue group.

#### VIDEO

Budget grid behavior can be seen in the video below. Click the arrow in the lower left corner to play:

| Sales Stage                |                       |               |              |              | Closing Dates                 |              |
|----------------------------|-----------------------|---------------|--------------|--------------|-------------------------------|--------------|
|                            |                       |               |              |              |                               |              |
| Pending Type:              | Transactional         |               | *            |              | Expected Closing Date:        | *            |
| Sales Stage:               | Proposal              |               | -            |              | Expiration Date:              | -            |
| Close Probability %:       | 50 -                  |               |              |              |                               | Trade O Cash |
| Station Goals              |                       |               |              |              |                               |              |
| Total Pending Amount (\$): | E                     | Enter the Tot | tal Pending  | Amount       |                               |              |
|                            | ø                     |               |              |              | Add Revenue Group             |              |
|                            |                       |               |              |              |                               |              |
|                            |                       |               |              |              |                               |              |
| Station                    | Pending Amount        | GPP Goal      | Davpart Goal | Unhalanced A | Main                          | ×            |
| Station                    | Pending Amount        | GRP Goal      | Daypart Goal | Unbalanced A | Amount Pending Amount         | ×            |
| Station<br>WTV-SC          | Pending Amount        | GRP Goal      | Daypart Goal | Unbalanced A | Amount Main<br>Pending Amount | ×<br>\$0     |
| Station<br>WTV-SC          | Pending Amount        | GRP Goal      | Daypart Goal | Unbalanced A | Amount Pending Amount         | ×<br>\$0     |
| Station<br>WTV-SC          | Pending Amount        | GRP Goal      | Daypart Goal | Unbalanced A | Amount Pending Amount         | ×<br>\$0     |
| Station<br>WTV-SC          | Pending Amount<br>\$0 | GRP Goal      | Daypart Goal | Unbalanced A | Amount Pending Amount         | \$0          |

• Click the Next button, or click on the Ratings tab to proceed.

#### **Ratings Tab**

- Add books or projection books to your Avail/Proposal using the Search fields.
- To add a book, highlight a flight, then check the box to the left of the desired book. The book will display on the right below the flight.
- Click **x** to remove a book from a flight.
- Note that you cannot assign books to multiple flights at once they must be added individually.

## Creating the Avail/Proposal

• Click Finish to close the wizard and create the Avail/Proposal.

| ancel |
|-------|
|       |

• On the Avail or Proposal tab, click Setup to open and edit the Setup Wizard.

| WO SALES - Pending & Revenue + Ava          | ils & Proposals → 557 - Barbie's Beach | Bar/Barbie's Beach Bar - Barbie's Beach Ba       | ar Avail 📀 👬 😮 💄 Administrator |
|---------------------------------------------|----------------------------------------|--------------------------------------------------|--------------------------------|
| Avail Proposal Activities                   |                                        |                                                  | ×                              |
| Save Setup Export Submit To Save a Snapshot | Add. Edit New Renumber                 | Duplicate<br>Delete<br>Adjust Days v Rates/Units | Updates Filter                 |
| Actions #                                   | Inventory                              | Rates & Units                                    | + + 5                          |